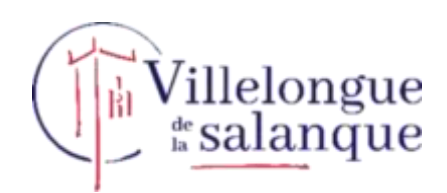

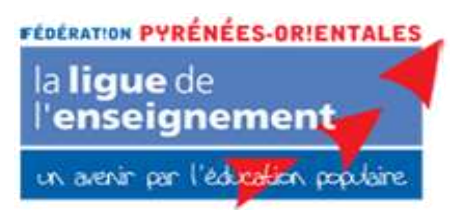

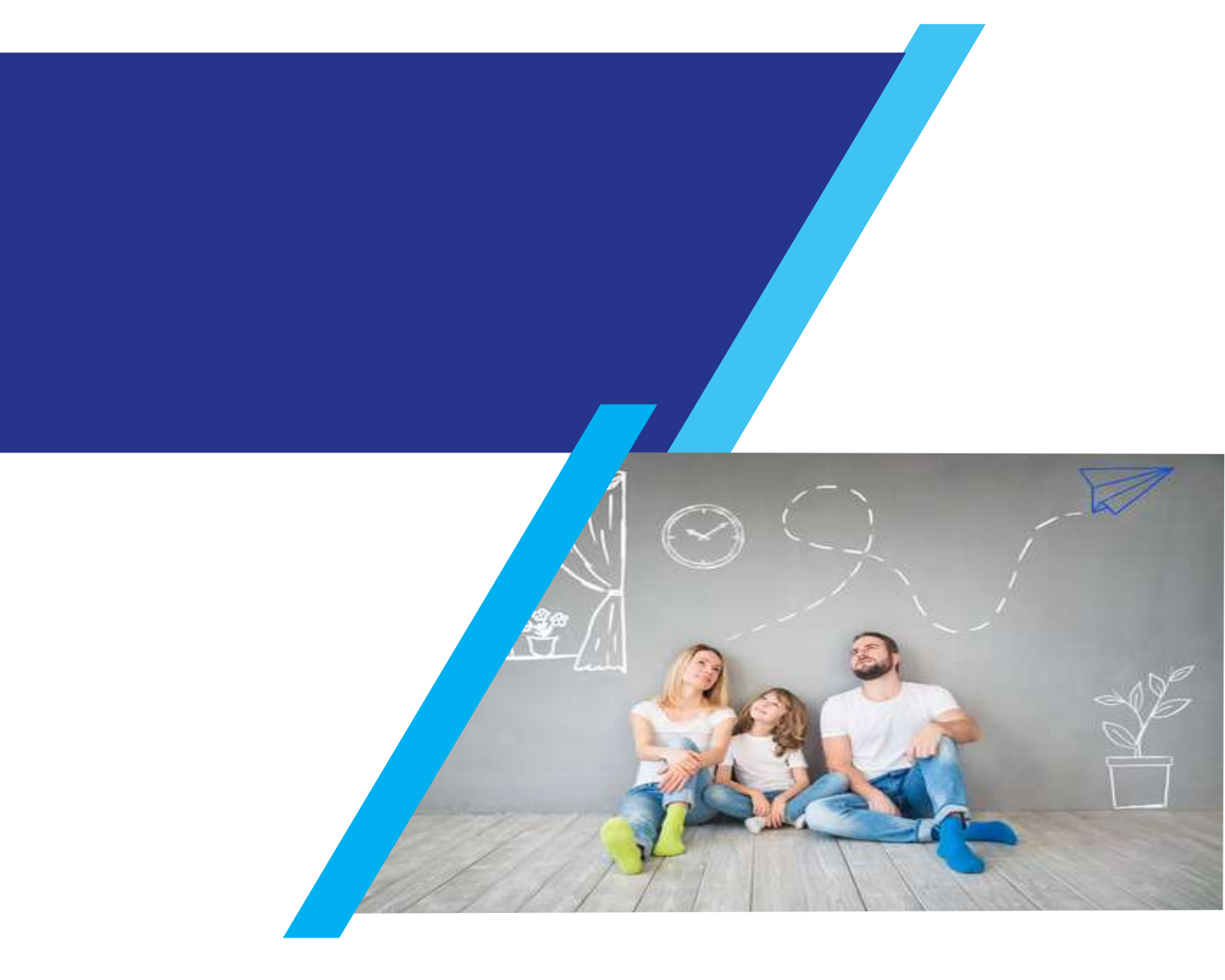

## **TUTORIEL Portail Familles**

**INSCRIPTIONS OUVERTES** à partir des vacances d'hiver 2025

## Table des matières

| Ι.       | S'INSCRIRE AU PORTAIL FAMILLES                                                     |
|----------|------------------------------------------------------------------------------------|
| 2.<br>DC | GERER SES DEMARCHES DE RESERVATIONS ET DE TRANSMISSION DES<br>CUMENTS OBLIGATOIRES |
| *        | Factures :                                                                         |
| *        | Fichiers :                                                                         |
| *        | Demandes                                                                           |
| 3.       | DEMARCHES ADMINISTRATIVES 10                                                       |
| 4.       | FACTURES                                                                           |
| 5.       | MON ESPACE                                                                         |

## 1. S'inscrire au portail familles

Via votre navigateur Web depuis un ordinateur, une tablette ou un smartphone :

- https://portail-laligue66.clartec.fr/

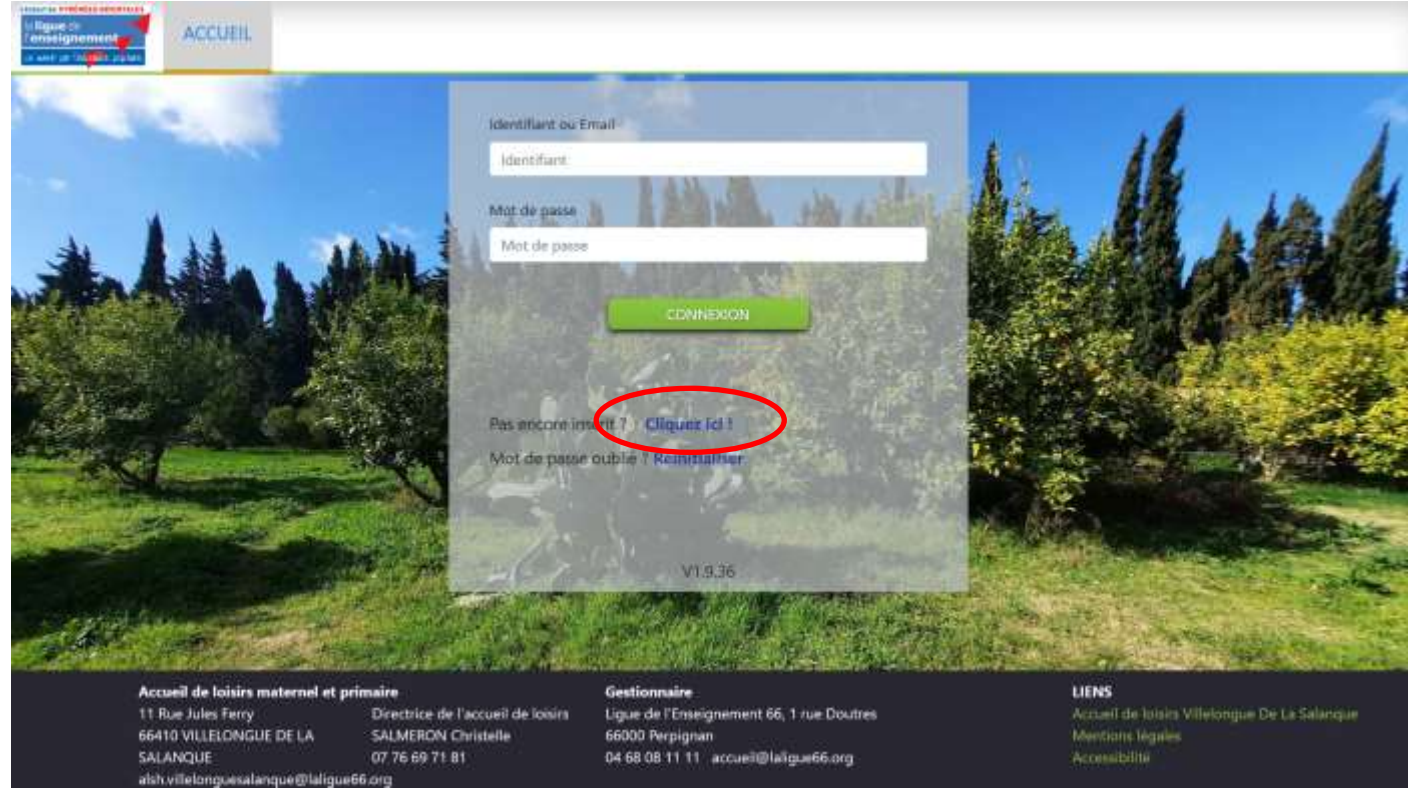

1<sup>ère</sup> connexion :

Cliquez sur « Pas encore inscrit ? Cliquez ici ! »

Remplissez les champs demandés, une pièce d'identité est obligatoire pour valider l'inscription.

| G Annuler                                   |                                                                                                    |                      |  |  |  |  |  |  |
|---------------------------------------------|----------------------------------------------------------------------------------------------------|----------------------|--|--|--|--|--|--|
| Civ.                                        |                                                                                                    | Date de Naissance    |  |  |  |  |  |  |
| Mr                                          |                                                                                                    | <b>i</b> 01/01/1970  |  |  |  |  |  |  |
| Nom de famille                              |                                                                                                    | Prénom               |  |  |  |  |  |  |
| NOM                                         |                                                                                                    | Prénom               |  |  |  |  |  |  |
| Téléphone                                   | Tel.Portable                                                                                                    | Mail                 |  |  |  |  |  |  |
| 04 68 68 68 68                              | 06 06 06 06 06                                                                                                    | dupont@gmail.com     |  |  |  |  |  |  |
|                                             | Choisir un tie                                                                                                    | Aucun fichier choisi |  |  |  |  |  |  |
| Mat da paga                                 |                                                                                                    |                      |  |  |  |  |  |  |
|                                             |                                                                                                    |                      |  |  |  |  |  |  |
| Confirmation du mot de                      | passe                                                                                                    |                      |  |  |  |  |  |  |
|                                             |                                                                                                    |                      |  |  |  |  |  |  |
| Je certifie avoir p<br>Portail Citoyen Fami | Je certifie avoir pris connaissance des conditions générales d'utilisation relatives au<br>Portail Citoyen Famille |                      |  |  |  |  |  |  |
| G Annuler                                   |                                                                                                    | Scréer son compte    |  |  |  |  |  |  |

#### Votre compte est validé :

| Votre compte a été créé.                                                                                                    |  |  |  |  |  |  |  |
|----------------------------------------------------------------------------------------------------|--|--|--|--|--|--|--|
| Attention Votre compte sera actif une fois que vous l'aurez confirmé.                                                                          |  |  |  |  |  |  |  |
| Un email de confirmation vous a été envoyé à <b>Constant de grant de grant de grant de grant de grant de grant de seu source adresse mail.</b> |  |  |  |  |  |  |  |
| Retour au portail                                                                                                    |  |  |  |  |  |  |  |

Vous recevez un email d'inscription, vous devez confirmer votre adresse mail

Une fois la validation faite, votre compte est actif mais ne contient pas les informations de votre famille. Ces dernières ne seront accessibles qu'après le contrôle de votre identité par l'administrateur du portail.

# 2. Gérer ses démarches de réservations et de transmission des documents obligatoires

Une fois votre compte créé et validé, utilisez le mail et le mot de passe défini lors de l'inscription et cliquez sur le bouton « CONNEXION ».

Une barre de menu avec 4 options :

- Accueil
- Demandes : Pour gérer vos demandes d'inscriptions et administratives
- Factures : Résumé de vos factures dues et acquittées
- Mon Espace : Résumé de votre famille et des documents envoyés

L'écran d'accueil se compose de 3 fonctions :

#### **\*** Factures :

Affiche vos dernières factures et si un montant est en attente de paiement.

Pour rappel, le paiement s'effectue à la réservation (prépaiement)

| ate: 20 | 23 Y Montant en att | ente de paieme | ent :0,00 € |     | Recherche | · •       |
|---------|---------------------|----------------|-------------|-----|-----------|-----------|
|         | Date                |                | N" 9        | Nom | +         | Montant 4 |
| TOP     | 30/01/2023          |                | 4695        |     |           | 9,00 €    |
| FDF     | 02/02/2023          |                | 4802        |     |           | 9,00 €    |
| PDE     | 13/04/2023          |                | 8066        |     |           | 9.00 €    |

#### Fichiers :

Affiche vos derniers fichiers en cours de traitement par le service

|   |                          |   |     |   | Recherche        |                                                                                                    | <b>H</b> -   |
|---|--------------------------|---|-----|---|------------------|----------------------------------------------------------------------------------------------------|--------------|
|   | Fichier                  | • | Nom | • | Date de Création | •                                                                                                    | Status       |
| 2 | Justificatif de domicile |   |     | 8 | 19/04/2023       | , in the second second s | O En attente |
| - | Quotient familial CAF    |   |     |   | 19/04/2023       |                                                                                                    | O En atten   |

#### Demandes

L'onglet « Demandes » vous permet d'afficher un résumé, un état de traitement de vos démarches administratives et de vous inscrire aux différents temps de l'accueil de loisirs (périscolaire - jours scolaires, mercredis, vacances).

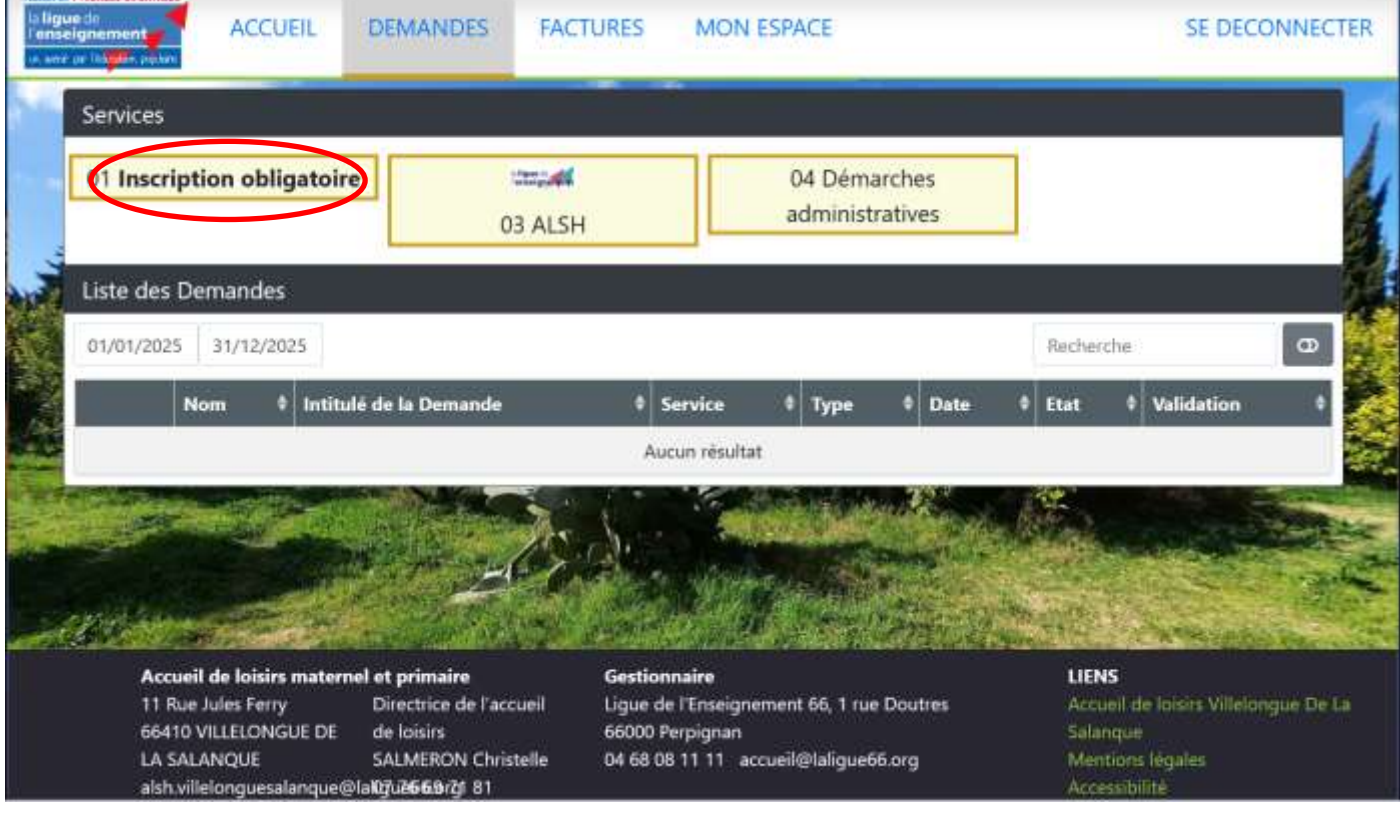

Inscription obligatoire au service

#### Cliquez sur « Inscription obligatoire »

|                                                   | niption 2024/2025 - 🗙 |
|---------------------------------------------------|-----------------------|
| Inscription 2024/2025                             |                       |
| DUNYACH Charlotte :<br>Nouvelle inscription       |                       |
| DUNYACH Rafael :<br>La demande a déjà dié validée |                       |
| Ajouter un nouveau enfant                         |                       |
|                                                   | ✓ OX Annuler          |

Choisissez « Ajouter un nouvel enfant »

#### Remplissez tous les renseignements concernant l'enfant :

|                                                                                                    | Inscript                                     | tion 2024/2021        | 5 pour Cha       | riotte DU             | NYACH          |                  |                          |
|----------------------------------------------------------------------------------------------------|----------------------------------------------|-----------------------|------------------|-----------------------|----------------|------------------|--------------------------|
|                                                                                                    | Coordon                                      | inées du resp         | onsable :        | DUNYACH               | - Nicolas      |                  |                          |
| Adresse                                                                                                    |                                              |                       |                  |                       |                |                  |                          |
|                                                                                                    | )                                            |                       |                  |                       |                |                  |                          |
| Code Postal                                                                                                  |                                              | Vile                  |                  |                       |                |                  |                          |
| 06330                                                                                                    |                                              | Cabestany             |                  |                       |                |                  |                          |
| Aller Laker                                                                                                  | Co                                           | omptes banca          | aires Voice      | ves comptes.          | ,              |                  |                          |
|                                                                                                    |                                              |                       | Fiche            |                       |                |                  |                          |
| 1                                                                                                    | F                                            | ICHE INDIVIDUE        | LLE DE RENS      | EIGNEMENT             | 5              |                  |                          |
| Nom                                                                                                    |                                              |                       | Precom           | ł                     |                |                  |                          |
| Date de naissatice                                                                                           |                                              | 01/01/1970            | Sece.            |                       | *              | м                |                          |
| SCOLARISATION                                                                                                |                                              |                       |                  |                       |                |                  |                          |
| Classe                                                                                                    | Maternel                                     | e Elementaire         | Collège          | Institutio            | n UME, ITEP, I | EMIL) A          | domicle                  |
| Nom de l'école ou de L'Institution                                                                           |                                              |                       |                  |                       |                |                  |                          |
| Régime almentaire                                                                                            | Classique                                    | Végétarien            | Allergies        | Same porc             |                |                  |                          |
| A détailler dans la fiche sanitaire si n<br>L'enfant bénéficie-t-il d'un Projet Per<br>Oui Non Ne souhaite s | écessaire<br>sonnel de Scola<br>aas répondre | mation (P.P.S.) I (W  | /S. ASH. ULIS.)  | natériel adapti       | NAN (          |                  |                          |
| Sulvi complementaire (CAMSP, CMP                                                                             | CMPP. Hopital                                | de jour) :            |                  |                       |                |                  |                          |
| Ou Non Ne souhaite p                                                                                         | es répondre                                  |                       |                  |                       |                |                  |                          |
| Pour garantir la qualité de l'accoril                                                                        | une rencontre                                | vous sera proposée    | pour prendre     | en compte si è        | écessaire les  | besoint parti    | culliers et votre enfant |
| Che New Restriction d'E                                                                                      | ducation de l'Em                             | fant Handkopé) t      |                  |                       |                |                  |                          |
| Recomment des Adodficialies de la                                                                            | IFFE A day from                              | statisticases move in | CAL Come in      | and the second second | narmattele a   | alian har sideor | Name Dictory da          |
| financement pour améliarer la prise<br>LA FAMILLE                                                            | en compte des                                | besoins particulier   | s de l'entorit d | im la structur        | E.             | eroo are areao   | nord former pe           |
| Situation familiale :                                                                                        | Marite                                       | Concubinage           | Séparés          | Ovvorces              | Pacses         | Veutivel         | Celbatare                |
|                                                                                                    |                                              |                       |                  |                       |                |                  |                          |
| Responsable légat                                                                                            |                                              |                       |                  |                       |                |                  |                          |

#### Téléversez les documents demandés :

|                                               | Liste des d                     | ocuments requis                          |
|-----------------------------------------------|---------------------------------|------------------------------------------|
| Attestation d'assurance 2024 : + Ajour        | un autre fichier                |                                          |
| Attestation d'assurance 2024                  | CIVILI                          |                                          |
| bloomjpg                                      |                                 | Errator lo fichier. Aucun fichier choisi |
| Vaccine 2024 : + Ajouter un autre tichier     |                                 |                                          |
| Vacons 2024                                   | C VALUE                         |                                          |
| Ligue-66_20241021_170126.pdf                  |                                 | Ecoler le lichiert Aucun fichier choisi  |
| (Facultatif) Décision tribunal garde d'en     | fant : 🕩 Ajoster un autre fichi |                                          |
| Décision tribunal garde d'enfant              | () (1000)                       |                                          |
|                                               |                                 | Chains un fideen Aucun fichier-chain     |
| (Facultatif) RIB : + Ajouter on avere fichier |                                 |                                          |
| RiB                                           |                                 |                                          |
|                                               |                                 | Choisir un fichies Aucun fichier choisi  |
| Justificatif du domicile : 🕂 Ajoute un auto   | e fictive                       |                                          |
| Justificatif du domicile                      | C VIII                          |                                          |
| Ligue-66_20241014_143543.pdf                  |                                 | Ecraser lé fichier. Aucun fichier choisi |

Si les informations fournies sont conformes (vérification par l'administrateur), la demande est clôturée et une notification vous est envoyée par email. Vous pouvez alors effectuer une réservation.

#### Pour réserver une prestation :

Cliquer sur « Demande », la liste des services disponibles s'affiche, choisissez la prestation souhaitée. Une fenêtre « pop-up » s'affiche afin de choisir l'enfant que vous souhaitez inscrire.

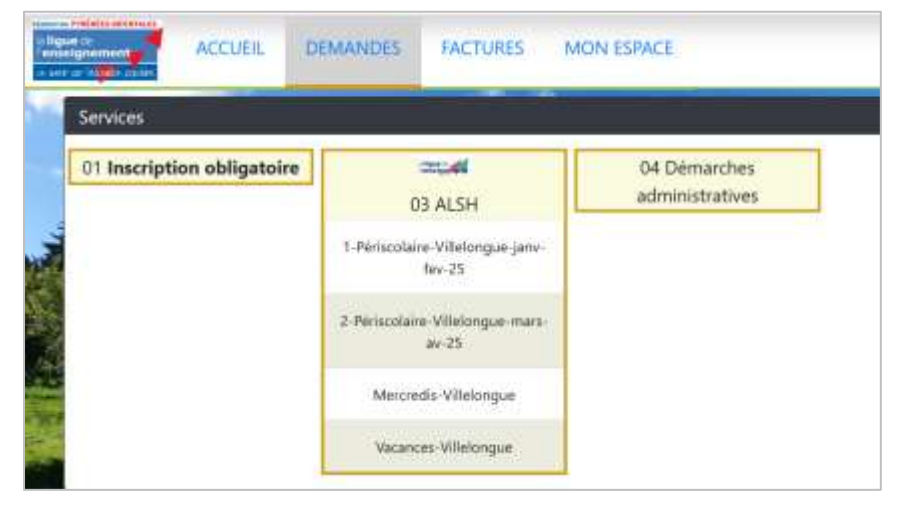

Un écran de réservation s'affiche et vous propose de choisir les dates voulues, cochez les jours souhaités puis cliquez sur « envoi ».

| 1000          | 2. Periodales Villebrate mar au 25 page Patral DUNYACH                                         |             |
|---------------|------------------------------------------------------------------------------------------------|-------------|
| 100           | 2-Periscolaire-Villelongue-mars-av-25 pour Karael DONTACH                                      |             |
|               | Coordonnées du responsable : DUNYACH Nicolas                                                   |             |
|               | Adresse                                                                                        |             |
|               |                                                                                                |             |
|               | Code Postal Vile                                                                               |             |
| ditta i       |                                                                                                |             |
|               |                                                                                                |             |
|               | Détails réservation                                                                            |             |
|               | Début : Mars • @ 2025 @ Fin: Avril • @ 2025 @                                                  |             |
|               |                                                                                                |             |
| See la        | Jours Lundi Mardi Mercredi Jeudi Vendredi Samedi Dimanche                                      |             |
|               | Rafael CE/NVACH aur site ALAE Villelongue de la Salangue                                       |             |
|               | ALAE Villellongue cycle mars-Av-25 : Reservation possible du 12/01/2025 au 09/06/2025          |             |
|               | Mars Lu 03 Ma 04 Je 06 Ve 07 Lu 10 Ma 11 Je 13 Ve 14 Lu 17 Ma 18 Je 20 Ve 21 Lu 24 Ma 25 Je 27 | Ve 28 Lu 31 |
| in the de     | Rafael DUNYACH ALAE Villellongue cycle mars-Av-25                                              |             |
|               | Math 🖸 🖸 🖸                                                                                     |             |
|               | *** * * * * * * * * * * * * * * * * * *                                                        |             |
|               | Avril Ma 01 Je 03 Ve 04 Ju 07 Ma 06 Je 10                                                      | Ve 11       |
| Sector Sector | ren in or re or in or re re                                                                    |             |

#### Un résumé de votre réservation apparait :

| 2-rens                                                                                                    | colaire-Villelongue-mars-av-25 pour <b>R</b>   | afael DUI | NYACH           |                             |
|----------------------------------------------------------------------------------------------------|------------------------------------------------|-----------|-----------------|-----------------------------|
| Co                                                                                                    | ordonnées du responsable : DUNYA               | ACH Nico  | las             |                             |
| dresse                                                                                                    |                                                |           |                 |                             |
| ode Postal                                                                                                    | Ville                                          |           |                 |                             |
|                                                                                                    |                                                |           |                 |                             |
|                                                                                                    | Détails réservation                            |           |                 |                             |
| Résumé                                                                                                    | réservation Responsable D                      | INVAC     | H Nicolas       |                             |
| 1 1 1 1 1 1 1 1 1 1 1 1 1 1 1 1 1 1 1 1                                                                                                    | i coci valioni neoponoubic p                   | OIN IAC   | n Nicolas       |                             |
| Prestation ALAE Villellongue cyc                                                                                                    | le mars-Av-25                                  | onnac     | H NICOlas       | -                           |
| Prestation ALAE Villellongue cyc                                                                                                    | le mars-Av-25                                  | JULIAC    | IT INICOIDS     |                             |
| Prestation ALAE Villellongue cyc<br>ournalier<br>QF famille : 9999999 Régime : RG PRE                                                                                                    | le mars-Av-25                                  | JUINC     | TT NICOIAS      |                             |
| Prestation ALAE Villellongue cyc<br>ournalier<br>QF famille : 9999999 Régime : RG PRE<br>Libellé                                                                                                    | le mars-Av-25                                  | Qte       | Prix            | Total                       |
| Prestation ALAE Villellongue cyc<br>ournalier<br>QF famille : 9999999 Régime : RG PRE<br>Libellé<br>Rafael DUNYACH ALAE Villellongue cycl<br>Villelongue<br>4, 6, 7, 10, 11, 13, 14, 17, 18 mars 2025          | e mars-Av-25 Occas matin et soir sur site ALAE | Qte<br>9  | Prix<br>2,000 € | <b>Total</b><br>18,00 €     |
| Prestation ALAE Villellongue cyc<br>curnalier<br>QF famille : 9999999 Régime : RG PRE<br>Libellé<br>Rafael DUNYACH ALAE Villellongue cycl<br>Villelongue<br>4, 6, 7, 10, 11, 13, 14, 17, 18 mars 2025<br>TOTAL | e mars-Av-25 Occas matin et soir sur site ALAE | Qte<br>9  | Prix<br>2,000 € | Total<br>18,00 €<br>18,00 € |

Il vous suffit de cliquer sur l'intitulé « **Facture de xx€** » pour être redirigé vers l'interface de paiement en ligne.

| Détails réserv                                                                                      | ation |         |         |
|----------------------------------------------------------------------------------------------------|-------|---------|---------|
| eservation en attente de paiement du 09/01/2025 16:51, expire le 09/01/2025 17                      | 06    |         |         |
| Annuler ces réservation et supprimer ces factures                                                   |       |         |         |
| libellé                                                                                             | qte   | montant | Total   |
| Facture                                                                                             |       |         |         |
| ALAE Villellongue cycle mars-Av-25 Occas matin et soir<br>4, 6, 7, 10, 11, 13, 14, 17, 18 mars 2025 | 9.000 | 2,000 € | 18,00 € |
| Total                                                                                               |       |         | 18,00 € |
| Choix palement                                                                                      |       |         |         |
| Paiement en lige : Facture de 18,00 €                                                               |       |         |         |

#### Cliquez sur « Payer facture »

| In aver per l'éstation problem                                            | Paiement en ligne                                        |
|---------------------------------------------------------------------------|----------------------------------------------------------|
| Formulaire de paiement facture                                            |                                                          |
| ldentifiant : <b>fde36a</b> , Quittance № <b>22130</b> de <b>0.00 €</b> a | dressée à Nicolas DUNYACH nicolasidumyaci/@ialigna666org |
|                                                                           | Payer facture Retour                                     |

#### Vous êtes automatiquement redirigé sur le système de paiement, il vous suffit de suivre les instructions.

| la ligue de<br>l'enseignement                              | Pa                               | iement en ligne                |   |
|------------------------------------------------------------|----------------------------------|--------------------------------|---|
| Paiement facture Compte de la Ligue 66                     |                                  |                                |   |
| Identifiant : c20e27, Quittance N <sup>a</sup> 22121 de 18 | .00. € adressée à Nicolas DUNYAC | i nicolas.dunyach@laligue66.on | 9 |
|                                                            | Numéro de la carte               | =                              |   |
|                                                            | MM/AA                            | ÚTTÍ                           |   |
|                                                            | Code de sécurité                 | Θ                              |   |
|                                                            | Titulaire de la carte            | *                              |   |
|                                                            | PAYER 18,00                      |                                |   |

A la fin de la procédure, vous recevez une confirmation de traitement et un mail de confirmation.

<u>Attention</u> : une fois le paiement effectué, la réservation est effective et ne peut prétendre à aucun remboursement (sauf maladie – Voir Règlement intérieur).

## 3. Démarches administratives

Vous pouvez demander des changements de votre situation. Pour cela, cliquez sur « **Démarches administratives** » et choisissez la nature de votre demande :

|           | Services                   |                  | _ |        |   |           |                        |                |
|-----------|----------------------------|------------------|---|--------|---|-----------|------------------------|----------------|
| [         | 01 Inscription obligatoire | 02 Cantine Ecole |   | 03 ALS | н | 04<br>adr | Démar<br>ninistra      | ches<br>itives |
|           |                            |                  |   |        |   | Chang     | pement d               | adresse        |
| 1015      |                            |                  |   |        |   | Change    | ement de<br>familiai C | quotient<br>AF |
|           |                            |                  |   |        |   | Char      | ngement                | de RIB         |
| CONTRACT, | Liste des Demandes         |                  |   |        |   |           |                        |                |
|           |                            |                  |   |        |   |           |                        |                |
| -         | 01/01/2024 31/12/2024      |                  |   |        |   | Recherche |                        | B              |

Une fenêtre « pop-up » apparait. Sélectionnez la personne du foyer concernée par le changement.

| 40 | Choisissez le compte concerné par ' Changement d'adresse ' $\propto$                      |   |
|----|-------------------------------------------------------------------------------------------|---|
|    | Changement d'adresse                                                                      |   |
|    | Bernards : Nouvelle demande<br>Formanie : Nouvelle demande<br>Formanie : Nouvelle demande | 1 |
|    | Ajouter un nouveau enfant          ✓ OK       Annuler                                     |   |

La fenêtre suivante apparait, cliquez sur « Choisir un fichier ».

|                                                                                                    | Changement d'adresse pour               |
|----------------------------------------------------------------------------------------------------|-----------------------------------------|
|                                                                                                    | Coordonnées du responsable :            |
| Adresse                                                                                                    |                                         |
|                                                                                                    |                                         |
| Code Postal                                                                                                    | Ville                                   |
| 66380                                                                                                    | PIA                                     |
| Justificatif de domicile : + Ajour                                                                                                    | Liste des documents requis              |
| Justificatif de domicil                                                                                                    | 2 Aucun                                 |
|                                                                                                    | Choisir un finier. Ausun fichler choisi |
| AND CONTRACTOR                                                                                                    | Annuer Invi +                           |
| and the second second s |                                         |

Depuis un ordinateur, sélectionnez un fichier présent dans l'explorateur de fichiers et cliquez sur « Ouvrir ».

|              | ALCON ALCON |                                    | and a second second |        | AT IN COMMON TO A STATE OF THE OWNER OF THE OWNER OWNER OF THE OWNER OWNER OWNER OWNER OWNER OWNER OWNER OWNER OWNER OWNER OWNER OWNER OWNER OWNER OWNER OWNER OWNER OWNER OWNER OWNER OWNER OWNER OWNER OWNE |
|--------------|-------------|------------------------------------|---------------------|--------|----------------------------------------------------------------------------------------------------|
| man . Hannas | Prese       |                                    |                     | - 🖬 🛛  |                                                                                                    |
| h Arnel      | 10.00       | Maxime is                          | 594                 | 'beta  | sse pour Nicolas BASIN                                                                                                    |
| Drafting     | - Hay       |                                    |                     |        |                                                                                                    |
|              | H.          | 18/64/321118-11                    | Ficher/PG           | 10.04  | ponsable : BASIN Nicolas                                                                                                    |
| tens +       | 8           | 18/WA22022 Held                    | Porteau (PC)        | 20.94  |                                                                                                    |
| Wettergers # | 1           | UNIVERSITY OF A                    | Former (PU)         | 10.64  |                                                                                                    |
| Documents #  | Bern        | Tana and the second second second  | Father (PG          | M Kar  |                                                                                                    |
| Changer of   | 8           | 18/94/2002 He M                    | Eventerin.          | TT Re- |                                                                                                    |
| then a       | 34-194H     | 10.00/10/11%68                     | Desire compressi    | 1000   |                                                                                                    |
| Tion of      | adaties     |                                    | Tool on Fallent     |        |                                                                                                    |
|              |             |                                    | 977                 | Amate  | ocuments requis                                                                                                    |
|              | P.MMI       | iuntificanti de domicile i 🕂 🖓 🗤 👘 | area factored       |        |                                                                                                    |
|              |             | Justificatif de domicile           |                     |        | Ausun                                                                                                    |
|              | 895 I I     |                                    |                     |        |                                                                                                    |
|              |             |                                    |                     |        | Choisir un fichier. Ausure Tubier shulid                                                                                                    |
|              |             |                                    |                     |        |                                                                                                    |

Depuis un smartphone ou une tablette, vous pouvez prendre directement en photo votre document :

| 11-00                                                                                                    |                                                                                                    | <b>H</b> (0)                   |               |
|----------------------------------------------------------------------------------------------------|----------------------------------------------------------------------------------------------------|--------------------------------|---------------|
| ۸A                                                                                                    | # portail-pia.clar                                                                                   | tec.fr                         | Ċ             |
| Dode Posta                                                                                                    | i Ville                                                                                              |                                |               |
| 66380                                                                                                    | PIA                                                                                                  |                                |               |
| Liste                                                                                                    | des docume                                                                                           | nts requi                      | s             |
| lustificatif                                                                                                    | de domicile :                                                                                        |                                |               |
| + Apputer o                                                                                                    | n autre fichier                                                                                      |                                |               |
| Justifi                                                                                                    | catif de                                                                                             | August                         |               |
| 000000                                                                                                    | outer do                                                                                             | Additional and a second second |               |
| and the second second s                                                                                                    | Des                                                                                                  |                                |               |
| domic                                                                                                    | ile                                                                                                  |                                |               |
| domic                                                                                                    | ile                                                                                                  |                                | _             |
| domic                                                                                                    | ile                                                                                                  |                                |               |
| domic                                                                                                    | ile<br>on fichier. Auco                                                                              | m fichier cho                  | isi i         |
| domic<br>Casili<br>Pho                                                                                                    | un fichier. Auco                                                                                     | n fichier cho                  | ńsi           |
| domic<br>Caselin<br>Pho<br>Prer                                                                                                    | ile<br>an fichier Auco<br>tothèque<br>idre une photo ou                                              | n fichier, cho                 | isi<br>noi →  |
| domic<br>Caselli<br>Pho<br>Prer<br>une                                                                                                    | ile<br>on fichiera<br>tothèque<br>idre une photo ou<br>vidéo                                         | m fichier chr                  | isi<br>NOI 🔿  |
| domic<br>Chan<br>Pho<br>Prer<br>une                                                                                                    | ile<br>an fichier. Auco<br>tothèque<br>idre une photo ou<br>vidéo<br>isir le fichier                 | n fichier cho                  | isi<br>ncoi → |
| domic<br>Choili<br>Pho<br>Pror<br>une<br>Cho                                                                                                    | ile<br>an lichter. Auco<br>tothèque<br>ndre une photo ou<br>vidéo<br>isir le fichier<br>réché Joëre  | n fichier cho                  | isi<br>noi 🔿  |
| domic<br>Chomic<br>Pho<br>Prer<br>une<br>AASK, Cho<br>B sverue Ma<br>6380 PA                                                                                                    | ile<br>on (lohter. Auco<br>tothèque<br>idre une photo ou<br>vidéo<br>isir le fichier<br>réché Joëre  | n fichier cho<br>C             | esi<br>ncoi 🍝 |
| Chomic<br>Chomic<br>Pho<br>Pho<br>Pror<br>une<br>Cho<br>0 avenue Ma<br>6380 Pia<br>4 46 1937                                                                                                    | ile<br>an lichter. Auco<br>tothèque<br>idre une photo ou<br>vidéo<br>isir le fichier<br>réché Joëlie | n fichier cho                  | isi<br>ncoi 🎐 |
| domic<br>Choinin<br>Pho<br>Pror<br>une<br>Choinin<br>Choinin<br>Cho                                                                                                    | ile<br>an fichier. Auco<br>tothèque<br>idre une photo ou<br>vidéo<br>isir le fichier<br>réché Joëfie | n fichier cho                  | isi<br>wai 🔸  |
| domic<br>Choine<br>Pho<br>Pro-<br>une<br>AASI<br>Choine<br>Choine | ile<br>an fichier. Auco<br>tothèque<br>idre une photo ou<br>vidéo<br>isir le fichier<br>réché Joéfre | n fichier cho                  | isi           |

Une fois le document téléchargé, cliquez sur « Envoi ».

| ustificatif de domicile | 😧 En attente                             |  |
|-------------------------|------------------------------------------|--|
| otolia_142953757.jpg    | Écraser le fichier. Aucun fichier choisi |  |

Votre document est à présent envoyé au service. Quand il sera validé, vous le trouverez sur la page d'accueil :

| Demandes Factures Fichiers           Nom         1         Intitulé de la Demande         5         Type         Date         €         Etat         ‡         Validation | 1000        |
|----------------------------------------------------------------------------------------------------|-------------|
| Demandes Factures Fichiers           Nom         # Intitulé de la Demande         # Service         Type         Date         # Etat         # Validati                   |             |
| Nom         #         Intitulé de la Demande         #         Service         #         Type         #         Date         #         Etat         #         Validati    |             |
| Nom                                                                                                    | <b>≣</b> •• |
|                                                                                                    | ation 🕴     |
| 2 0 18/04/2023 Valido 18/04/2                                                                                                    | /2023       |

### 4. Factures

Cet onglet vous permet de visualiser l'ensemble de vos factures dues et réglées :

- Le bouton « PDF » vous permet de visualiser une facture ;
- Le bouton « Payer » vous permet de payer la facture (la procédure est la même que lors d'une réservation).

| late : 2023 | <ul> <li>Montant en att</li> </ul> | tente de paieme | nt :9,00 € | >   | Recherche | <b>≡</b> •• |
|-------------|------------------------------------|-----------------|------------|-----|-----------|-------------|
|             | Date                               | +               | N" \$      | Nom | *         | Montant \$  |
| POF Payer   | 19/04/2023                         |                 | 9580       |     |           | 9,00 €      |
| PDF         | 30/01/2023                         |                 | 4695       |     |           | 9,00 €      |
| PDF         | 02/02/2023                         |                 | 4802       |     |           | 9.00 €      |
| POF         | 13/04/2023                         |                 | 8066       |     |           | 9,00 €      |

## 5. Mon espace

Cet onglet vous permet de visualiser les membres de votre famille.

| C.        | ACCUEIL DEMANDES | FACTURES MON-ESPICE                    | SE DECONNECTER                                                                                                    |
|-----------|------------------|----------------------------------------|----------------------------------------------------------------------------------------------------|
|           | Mon Espace Fam   | ile                                    |                                                                                                    |
| 1.000     | fanile           |                                        | and the second second sec |
|           | * .              | Carego Synchronia<br>Carego Synchronia | and the second second se                                                                                                    |
| 2 annound | Direct Bips      | ter une processe de la tarrille        |                                                                                                    |

En cliquant sur un membre, vous affichez ses informations ainsi que la liste des documents liés et leur état de traitement :

| nformations du Compte Citoy                                                      | en Documents liés au compte                                                                                                    |
|----------------------------------------------------------------------------------|----------------------------------------------------------------------------------------------------|
| Liv : Mr<br>Nom de famille : Torrenom :<br>Date de                               | Justificatif de Genatiente administration de la strente administration de la strente administration de |
| Vaissance :<br>l'éléphone :<br>/el.Portable :<br>Adresse :<br>ode Postal : 66380 | IMG_5530.PNG                                                                                                    |
| Alle: PiA                                                                        | Quotient familial CAF: + Apouter un autre lichier                                                                                                    |
| Adresse Email :<br>dentifiant : c3594e0f                                         | Quotient familial 💽 Validé 🔲                                                                                                    |
|                                                                                  | fotolla_142953757.jpg Essater le fichier.<br>Aucun fichier choisi                                                                                                    |

Pour nous contacter : Ligue de l'Enseignement - Fédération des Pyrénées Orientales 1 rue Michel Doutres 66 000 PERPIGNAN **Directrices de l'accueil de loisirs :SALMERON ChristelleTél : 07 76 69 71 81** Mail : alsh.villelonguesalanque@laligue66.org **Coordinatrice Ligue de l'enseignement : Mme BARTISSOL Jeannette** Téléphone : 04.68.08.11.17 Mail : jeannette.bartissol@laligue66.org

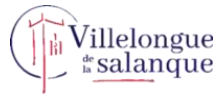